## **ChemDraw: Installation**

Last Modified on 05/02/2024 10:22 am EDT

This article reviews how to install ChemDraw on College and personal devices.

Warning: DO NOT use this process for College classrooms or teaching labs.

For assistance with those devices, please contact the Help Desk.

## Install ChemDraw

- 1. Open Google Chrome
- 2. Navigate to the ChemDraw Site License Page
- 3. In the search box, type in Bryn Mawr College and press Enter

Please use the **Quick Start Guide** to learn how to quickly register and activate your copy of ChemDraw.

bryn mawr college

4. Under Register to download the latest version of ChemDraw, click Register

|                                                                                                    | Bryn Mawr College<br>Bryn Mawr, USA                                                                            |
|----------------------------------------------------------------------------------------------------|----------------------------------------------------------------------------------------------------|
|                                                                                                    | Register to download the latest version of ChemDraw                                                            |
| THE REPORT OF THE REPORT OF TH | Mnova ChemDraw Edition (available with ChemOffice+ Cloud)      Register  Access PerkinElmer Cloud Applications |
| OFTEC                                                                                                    | ChemOffice+ (available with ChemOffice+ Cloud)                                                                 |
|                                                                                                    | Signals Notebook Individual Edition (available with ChemOffice+ Cloud)                                         |
|                                                                                                    | ChemDraw Cloud (available with ChemDraw Professional and ChemOffice+ Cloud)     Register                       |

Q

- 5. Enter the following information:
  - First Name
  - Last Name
  - Home Address
  - Email address: use your College email
- 6. Click Submit
- 7. Look for an email from perkinelmer@flexnetoperations.com

- 8. Click Create account
- 9. Click the Sign Up tab
- 10. Enter your College email address and a new password
- 11. Click SIGN UP
- 12. On the left-hand pane, click List Downloads
- 13. Click ChemOffice+ Cloud (Previously named ChemOffice Professional)
- 14. Click ChemOffice
- 15. On the right-hand side, click the File Name for any file(s) that you need to download

| + File Description 🗢                                | File Size 🌲 🛛 File | e Added 🚖   | File Name 🗢                                |
|-----------------------------------------------------|--------------------|-------------|--------------------------------------------|
| + PC Windows Installer for ChemDraw Professional    | 634.52MB Ma        | ar 18, 2022 | <u>↓</u> cos21.0.0.exe                     |
| + Mac OSX Installer for ChemDraw Professional       | 191.18MB Feb       | b 08, 2022  | <u>↓</u> cd21.0.0.dmg                      |
| + ChemDraw ChemOffice 21 Tips & Tricks              | 109.38MB Feb       | b 23, 2022  | ♣ ChemDraw ChemOffice 21 Tips & Tricks.zip |
| + ChemOffice/ChemDraw Product Activation User Guide | 1.04MB Feb         | b 15, 2022  | ♣ Product Activation User Guide.pdf        |
| + ChemOffice/ChemDraw Product User Guide            | 18.25MB Feb        | b 15, 2022  | ▲ ChemDraw 21.0 Product User Guides.zip    |
| + ChemOffice/ChemDraw Product User Guide Japanese   | 10.12MB Jun        | n 03, 2022  | ♣ ChemDraw v21 User Guide Japanese.pdf     |
| + ChemOffice/ChemDraw 21.0 Release Notes            | 661.16KB Feb       | b 08, 2022  | ♣ ChemOffice v21.0 Release Notes.pdf       |
| + ChemOffice/ChemDraw 21.0 Hardware/Software Guide  | 276.55KB Feb       | b 08, 2022  | ± DT-21.0 Hardware Software Guide.pdf      |
| + Mnova ChemDraw Edition ? WIN                      | 161.05MB Au        | ug 05, 2021 | MestReNova-LITE-CDE-12.0.1-20212.msi       |
| + Mnova ChemDraw Edition ? MAC                      | 86.93MB Au         | ug 05, 2021 | MestReNova-LITECDE-12.0.1-20212.dmg        |
| + Mnova Lite CDE User Manual                        | 6.04MB Au          | ug 05, 2021 | MestReNova-Lite CDE_Manual.pdf             |

## 16. Follow the instructions in the Product User Guide and Product Activation User Guide

## **Questions?**

If you have any additional questions or problems, don't hesitate to reach out to the Help Desk!

Phone: 610-526-7440 | Library and Help Desk hours Email: help@brynmawr.edu | Service catalog Location: Canaday Library 1st floor